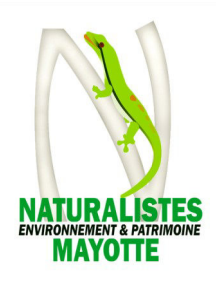

# **Tutoriel pour l'utilisation de la plateforme** axyomes (site de réservation en ligne)

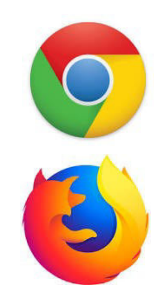

Avant de commencer, il est vivement conseillé d'utiliser les moteurs de recherche Google Chrome ou Mozilla Firefox, pour lesquels la plateforme a été optimisée. Des problèmes relevés par les utilisateurs, notamment au moment du paiement des prestations, seraient liés à l'utilisation d'un autre moteur de recherche.

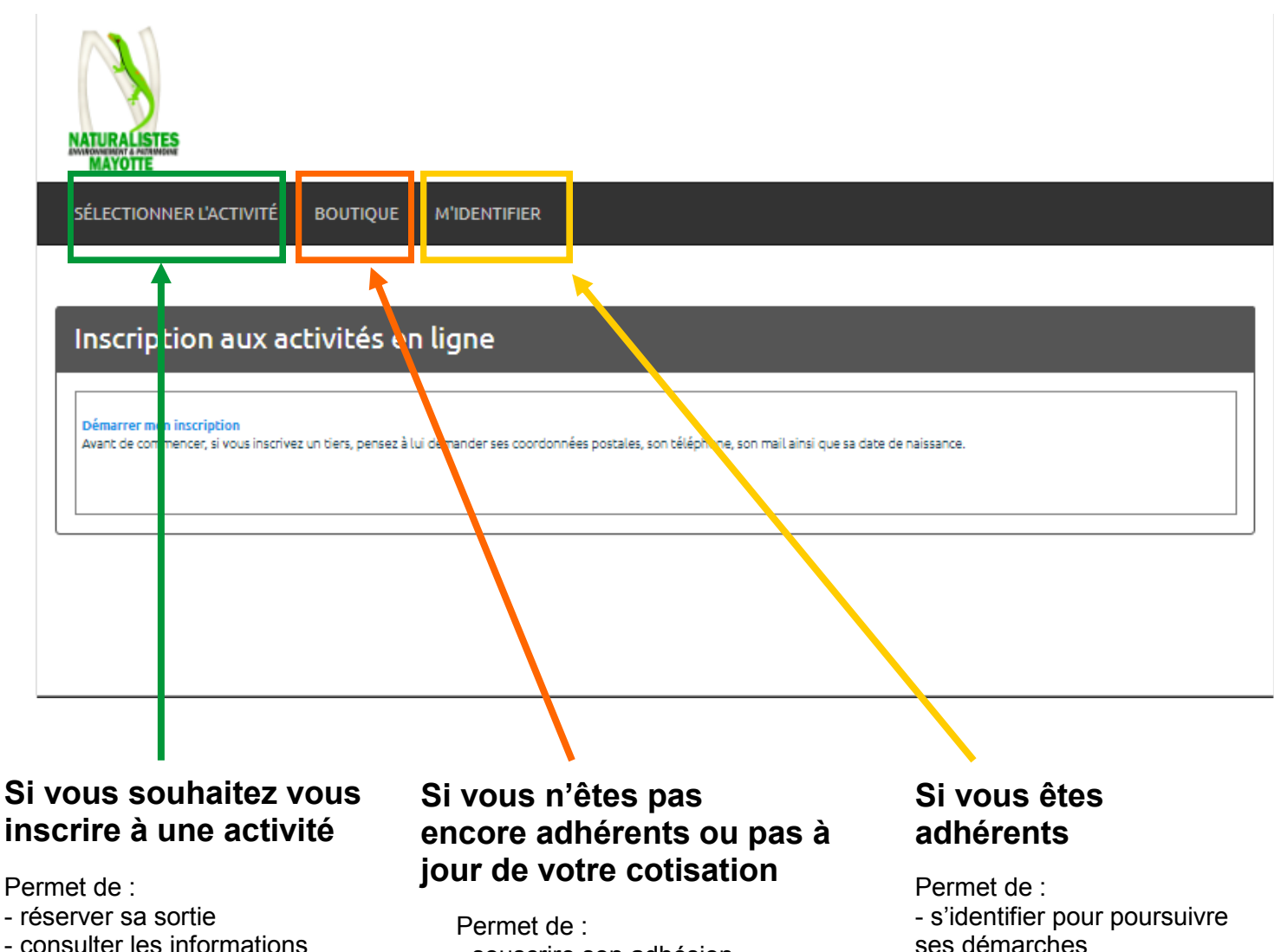

- consulter les informations liées aux sorties proposées

# 2

(aller directement à la page 6 du document)

- souscrire son adhésion (obligatoire) - créer son compte client ses démarches - changer de mot de passe de son compte client

## 1. Souscrire une adhésion

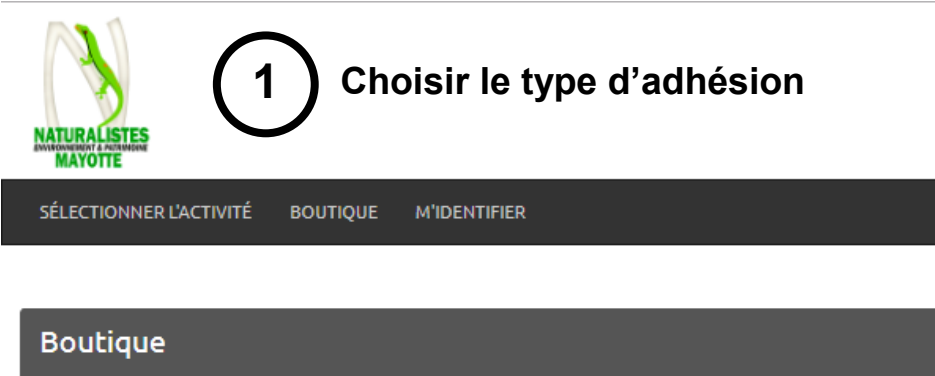

|         | DON                                   | 0,00 €  |
|---------|---------------------------------------|---------|
|         | Adhésion Jeune 2019 (moins de 20 ans) | 5,00 €  |
| X       | Adhésion Adulte 2019                  | 10,00 € |
| Valider |                                       |         |

Sélectionner son adhésion (adulte ou - de 20 ans) en cochant la case correspondante et en cliquant sur *Valider* 

| ATURALISTES 2 Première inscription ?                          |   |  |  |  |
|---------------------------------------------------------------|---|--|--|--|
| SÉLECTIONNER L'ACTIVITÉ BOUTIQUE M'IDENTIFIER                 |   |  |  |  |
| Je n'ai jamais effectué d'inscription en ligne                | a |  |  |  |
| J'ai déjà effectué une inscription en ligne et je m'identifie |   |  |  |  |
| Annuler                                                       |   |  |  |  |

Cliquez sur cette case si l'adhésion est pour vous (pour une première inscription) **suite page 3** 

 Cliquez sur cette case pour souscrire une adhésion pour une tierce personne (qui sera liée à votre compte, à utiliser de préférence pour sa famille ou des amis de passage). Cette fonctionnalité permettra également les renouvellement d'adhésion à partir de 2020. suite page 4

| Sterror       Sterror         Sterror       BOUTIQUE    Personne effectuant l'activité          Merci de renseigner les informations concernant la personne effectuant l'activité         Certaines des informations pouvant être transmises à une fédération pour la création de la licence, elle ne peuvent être modifiées par la suite.         •       RENSEIGNEMENTS ADMINISTRATIES         Image: State de vertifier votre salisie avant de valider le formulaire | a si vous n'êtes pas encore adhérent                                                                                                    |       |
|----------------------------------------------------------------------------------------------------|----------------------------------------------------------------------------------------------------|-------|
| SÉLECTIONNER L'ACTIVITÉ BOUTIQUE  Personne effectuant l'activité  Merci de renseigner les informations concernant la personne effectuant l'activité  Certaines des informations pouvant être transmises à une fédération pour la création de la licence, elle ne peuvent être modifiées par la suite. Merci de vérifier votre saisie avant de valider le formulaire  RENSEIGNEMENTS ADMINISTRATIFS  CIVILITÉ  PrécisER                                                  | ATURALISTES 3a Renseignez vos informations                                                                                                    |       |
| Personne effectuant l'activité         Merci de renseigner les informations concernant la personne effectuant l'activité         Certaines des informations pouvant être transmises à une fédération pour la création de la licence, elle ne peuvent être modifiées par la suite.         Merci de vérifier votre saisie avant de valider le formulaire         • RENSEIGNEMENTS ADMINISTRATIFS         civilité         Préciser                                       | SÉLECTIONNER L'ACTIVITÉ BOUTIQUE                                                                                                    |       |
| Personne effectuant l'activité         Merci de renseigner les informations concernant la personne effectuant l'activité         Certaines des informations pouvant être transmises à une fédération pour la création de la licence, elle ne peuvent être modifiées par la suite.         Merci de vérifier votre saisie avant de valider le formulaire         • RENSEIGNEMENTS ADMINISTRATIFS         Civilité         PRÉCISER                                       |                                                                                                    |       |
| Merci de renseigner les informations concernant la personne effectuant l'activité Certaines des informations pouvant être transmises à une fédération pour la création de la licence, elle ne peuvent être modifiées par la suite. Merci de vérifier votre saisie avant de valider le formulaire     RENSEIGNEMENTS ADMINISTRATIFS    CIVILITÉ  PRÉCISER                                                                                                    | Personne effectuant l'activité                                                                                                    |       |
| Certaines des informations pouvant être transmises à une fédération pour la création de la licence, elle ne peuvent être modifiées par la suite.<br>Merci de vérifier votre saisie avant de valider le formulaire           RENSEIGNEMENTS ADMINISTRATIFS           CIVILITÉ           PRÉCISER                                                                                                    | Merci de renseigner les informations concernant la personne effectuant l'activité                                                                                                    |       |
| <ul> <li>■ RENSEIGNEMENTS ADMINISTRATIFS</li> <li>CIVILITÉ</li> <li>PRÉCISER</li> </ul>                                                                                                    | Certaines des informations pouvant être transmises à une fédération pour la création de la licence, elle ne peuvent être modifiées par la s<br>Merci de vérifier votre saisie avant de valider le formulaire | uite. |
| CIVILITÉ<br>PRÉCISER                                                                                                    |                                                                                                    |       |
| PRÉCISER T                                                                                                    | CIVILITÉ                                                                                                    |       |
|                                                                                                    | PRÉCISER 🔻                                                                                                    |       |
| NOM                                                                                                    | NOM                                                                                                    |       |

| CIVILITE    |   |  |  |
|-------------|---|--|--|
| PRÉCISER    | • |  |  |
| NOM         |   |  |  |
|             |   |  |  |
| PRÉNOM      |   |  |  |
|             |   |  |  |
| ADRESSE     |   |  |  |
|             |   |  |  |
| CODE POSTAL |   |  |  |
|             |   |  |  |

(Veillez à bien renseigner votre adresse mail et votre numéro de téléphone. Si ce n'est pas le cas, vous risquez de rencontrer des problèmes lors de l'utilisation de la plateforme et nous ne pourrons pas vous recontacter en cas de problème ou d'annulation d'activité)

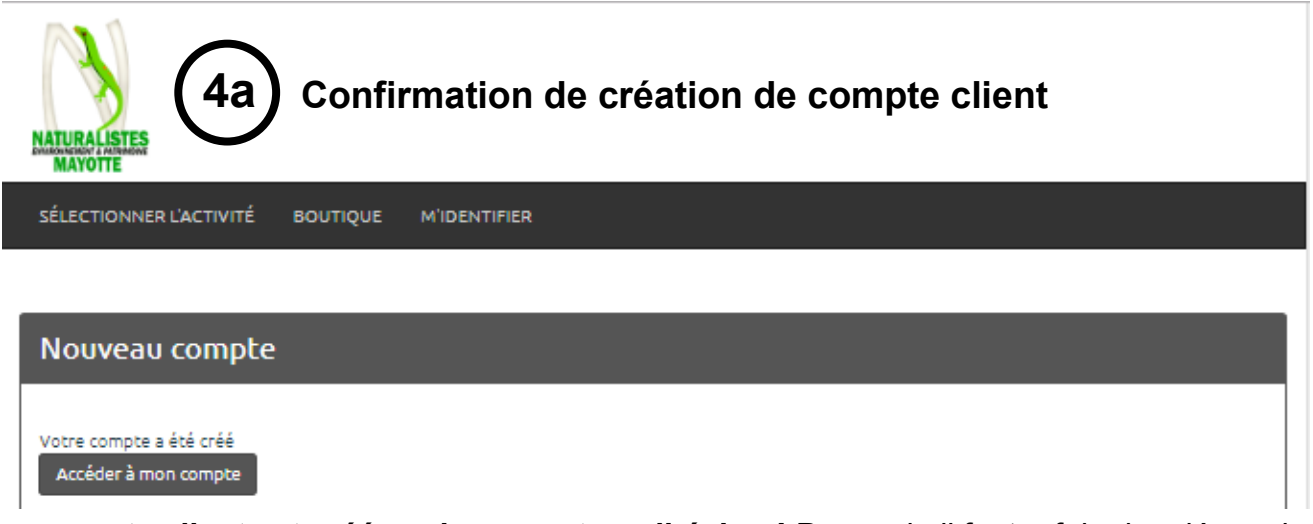

**Votre compte client est créé, mais pas votre adhésion !** Pour cela il faut refaire les démarches précédentes. Sauf que maintenant votre compte est actif, en sélectionnant l'adhésion, vous arriverez sur une nouvelle page internet.

### Suite page 5

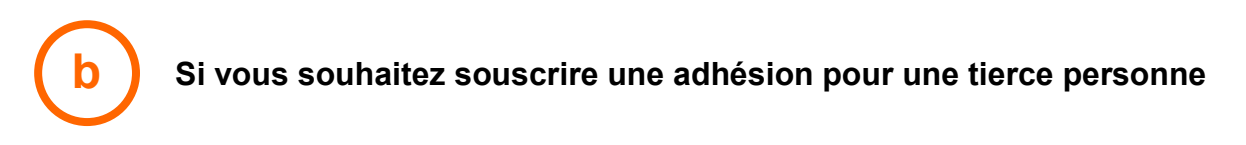

Il faut s'identifier au préalable dans l'onglet m'identifier.

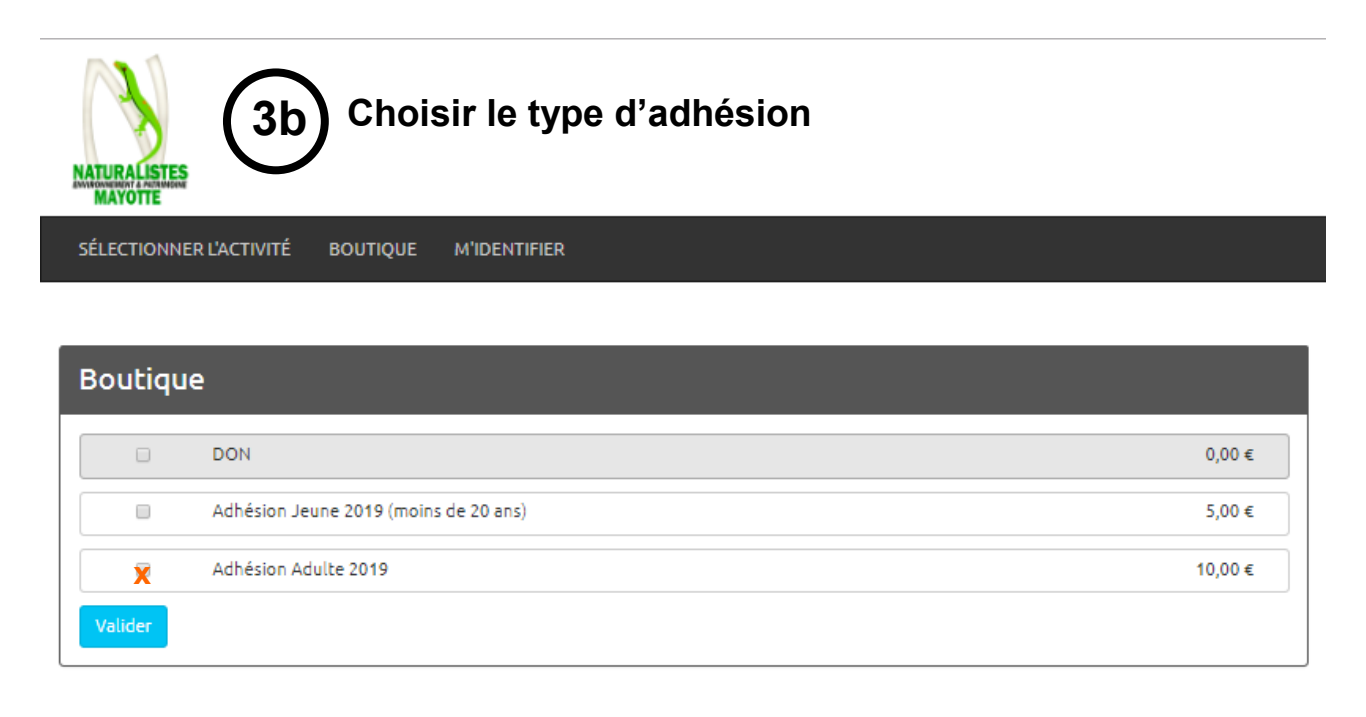

Sélectionner l'adhésion (adulte ou - de 20 ans) en cochant la case correspondante et en cliquant sur *Valider* 

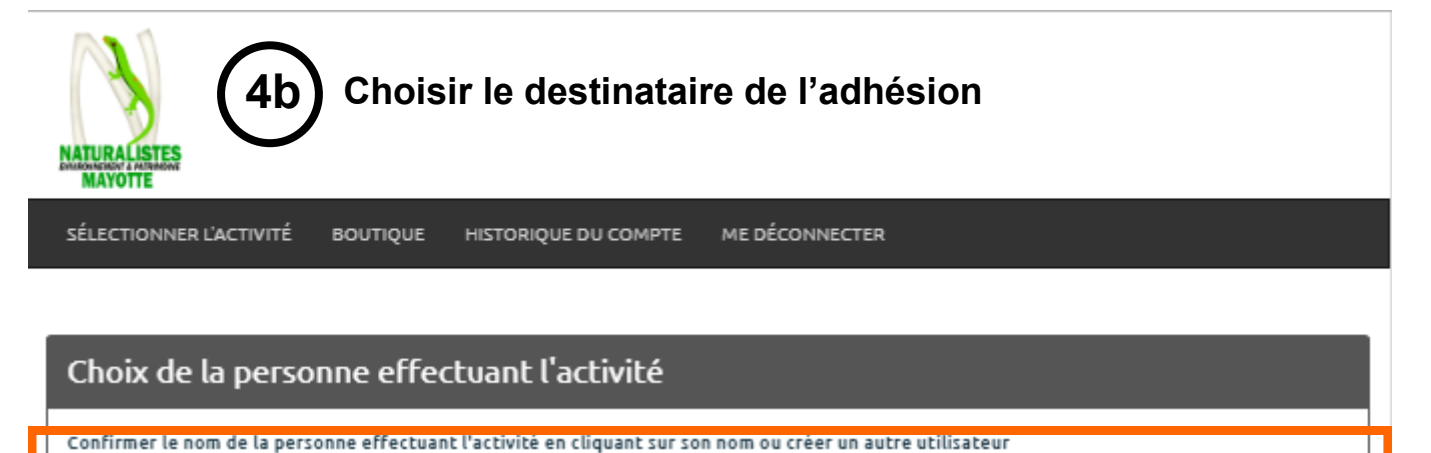

1

2

JULIEN

Ajouter une autre personne à mon compte

 Ne pas reprendre de coordonnées

 Créer un autre utilisateur
 Retour

Pour un renouvellement d'adhésion (cette fonctionnalité sera disponible au moment des renouvellements en 2020)

2 Pour l'adhésion d'une tierce personne affiliée à votre compte (Voir page 3)

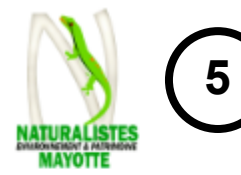

## Consultation et validation de commande

SÉLECTIONNER L'ACTIVITÉ BOU

BOUTIQUE MON PANIER

HISTORIQUE DU COMPTE

ME DÉCONNECTER

Mon panier

| Madame                 |              |        |                |          |               |           |
|------------------------|--------------|--------|----------------|----------|---------------|-----------|
| Descriptif             | Prix<br>brut | Remise | Prix<br>remisē | Quantité | Prix<br>Final |           |
| _                      | :            |        | :              | 1        | :             | Supprimer |
|                        | 1            |        | :              | 1        | :             | Supprimer |
| Montant                |              |        |                | :        |               |           |
|                        |              |        |                |          |               |           |
| Montant de la commande |              |        |                | <b>r</b> |               |           |
| Nachark è dista        |              |        |                |          |               |           |

### Conditions générales de vente et signature électronique

X Cor ditions générales de vente
J'ai lu et j'accepte LES CONDITIONS GÉNÉRALES DE VENTE sans réserve et particulièrement les points concernant
l'approte lon DES STATUTS et DU RÉGLEMENT INTÈRIEUR des Naturalistes de Mayotte
Dégagee la responsabilité du Directeur de la structure en déhors des heures normales d'activités.
 X Pour les personnes que j'inscris, je certifie que
Si elles soit milaures: le possède l'autorité parentale ou le possède une procuration de laur représentant légel.
Si elles soit majeures, elles mont fait une procuration.
Le fai de cocher cette case, de procéder au règlement en carte bancaire (qui sous demande des autorités publiques peut
n'identifier formellement) constitue ici une signature électronique et que cette signature répond à toutes les exigences
d'une signature originale et est juridiquement contraignante, à tous égards.
Régler mon panier

### Pensez à valider les conditions générales de vente

| MATURALISTES 6 Paiement (par carte bleue uniquement)                                                                                                    |
|----------------------------------------------------------------------------------------------------|
| SÉLECTIONNER L'ACTIVITÉ BOUTIQUE MON PANIER HISTORIQUE DU COMPTE ME DÉCONNECTER                                                                                                    |
| Règlement                                                                                                    |
| Sélectionner votre moyen de paiement<br>Vous allez être redirigé vers le site Paybox (Vérifone e-Commerce), le site de paiement sécurisé ( 🕼 📼 🔒) de notre banque<br>IVSA 🕵 International de la commerce), le site de paiement sécurisé ( IVSA INTERNATION DE LA COMMERCE), le site de paiement sécurisé ( IVSA INTERNATION DE LA COMMERCE), le site de paiement sécur |

# 2. Si vous souhaitez vous inscrire à une activité

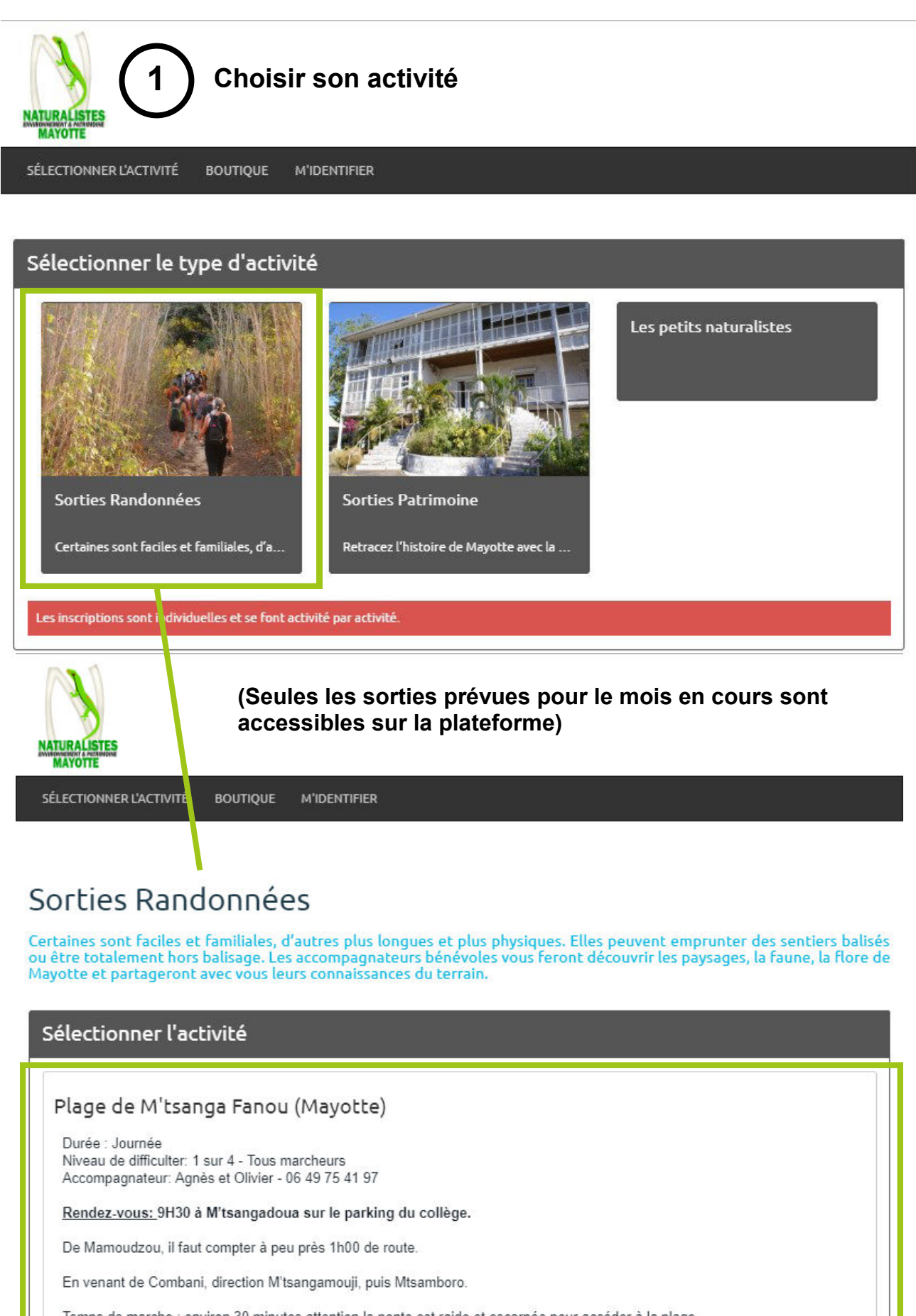

Temps de marche : environ 30 minutes attention la pente est raide et escarpée pour accéder à la plage

Retour prévu autour de 16h30

| ATURALISTES 2 Choisir                                                                                                    | le tarif adapté                                                                                                    |
|----------------------------------------------------------------------------------------------------|----------------------------------------------------------------------------------------------------|
| SÉLECTIONNER L'ACTIVITÉ BOUTIQUE M'II                                                                                                    | DENTIFIER                                                                                                    |
|                                                                                                    |                                                                                                    |
| Sélectionner votre formule                                                                                                    |                                                                                                    |
|                                                                                                    |                                                                                                    |
| Sortie Adulte, 1 séances, 5 €                                                                                                    |                                                                                                    |
| Sortie Enrant, 1 seances, 2 €                                                                                                    | retour                                                                                                    |
|                                                                                                    |                                                                                                    |
| Résumé de v tre saisie                                                                                                    |                                                                                                    |
| type d'activité Sor                                                                                                    | ties Randonnées                                                                                                    |
| Descriptif Pla                                                                                                    | ge de Mitsanga Fanou                                                                                                    |
| Veillez à sélectionner le bo                                                                                                    | n tarif. Dans le cas contraire, votre réservation                                                                                                    |
| në sëra pas prisë en comp                                                                                                    |                                                                                                    |
| Consultar las infor                                                                                                    | matione pratiquos rolativos à chaquo activitó                                                                                                    |
|                                                                                                    | mations pratiques relatives à chaque activité                                                                                                    |
| SELECTIONNER LACTIVITÉ BOUTIQUE MIDENTIRER<br>Dates et horaires                                                                                                    | Nous vous demanderons de rester groupés.<br>Nos amis les animaux domestiques ne sont pas admis.<br>Evitez de prendre des objets de valeur.<br>La balgnade et la pratique du PAIT se font sous la responsabilité des participants.<br>Les enfants sont sous la responsabilité de leurs parents.                                                                                                    |
| Plage de MillSanga Fanod (Mayotte)<br>Dures : Journes<br>Niveau de difficulter: 1 sur 4 - Tous marcheurs                                                                                                    |                                                                                                    |
| Accompagnateur: Agnès et Olivier - 06 43 75 41 57<br><u>Rendez-vous:</u> 5H30 à Mitsangadous eur le parking du collège.                                                                                                    | mai                                                                                                    |
| De Mamoudzou, il faut compter à peu près 1h00 de route.<br>En venant de Combani, direction M'tsangamouji, puis Mtsamboro.                                                                                                    | dimanche 12 mai 2019 de 9h30 à 9h30 à 16h30*<br>16h30                                                                                                    |
| <u>Tempa de marche ;</u> environ 30 minutes attention la pente est raide et escarpée pour accèder à la<br>Retour prévu autour de 16h30                                                                                                    | plage                                                                                                    |
| Plque nique sur la plage, baignade, famiente et découverte de l'environnement.                                                                                                    | I reste plus de 5 places                                                                                                    |
|                                                                                                    | Il resta moins de 5 places     Il resta une place                                                                                                    |
| - read pour la pourne,<br>- anti moustiques,<br>- affaires de plage,                                                                                                    | Le créneau est complet     Ce créneau n'est pas ouvert à la réservation                                                                                                    |
| <ul> <li>- un chapeau, (ombre limitée),</li> <li>- vêtements de pluie si nécessaire</li> </ul>                                                                                                    | Le montant indiqué est le tarif de l'activité hors cotts tion, licence, assurance et éventuelles options                                                                                                    |
| TARIF<br>Il faut obligatoirement être adhérent à l'association pour participer aux sorties organisées (cotisation 17                                                                                                    | recor                                                                                                    |
| Le prix de la sortie est fixé à 5 euros (2 euros pour les - de 15 ans).<br>DESISTEMENTS                                                                                                    |                                                                                                    |
| SI vous ne pouvez pas participer à l'activité, le montant versé ne sera pas remboursé.<br>Les cas de force majeure,appuyés par la présentation d'un justificatif, seront étudies.                                                                                                    | Résumé de votre saisle                                                                                                    |
| Nous vous demanderons de rester groupés.<br>Nos amis les animaux domestiques ne sont pas admis.<br>Evitez de prendre des objets de valeur.<br>La baignade et la pratique du PMT se font sous la responsabilité des participant<br>Les enfants sont sous la responsabilité de leurs parents. | ciper a solicite por a por esta a constante de esta de esta de est<br>esta de esta de esta de esta de esta de esta de esta de esta de esta de esta de esta de esta de esta de esta de esta de esta de esta de esta de esta de esta de esta de esta de esta de esta de esta de esta de esta de esta de esta de est |
| Descriptif complet des sorties er version téléchargeable                                                                                                    | Cliquez ici pour continuer votre réservation<br>(Indique également le nombre estimé de place<br>disponible)                                                                                                    |

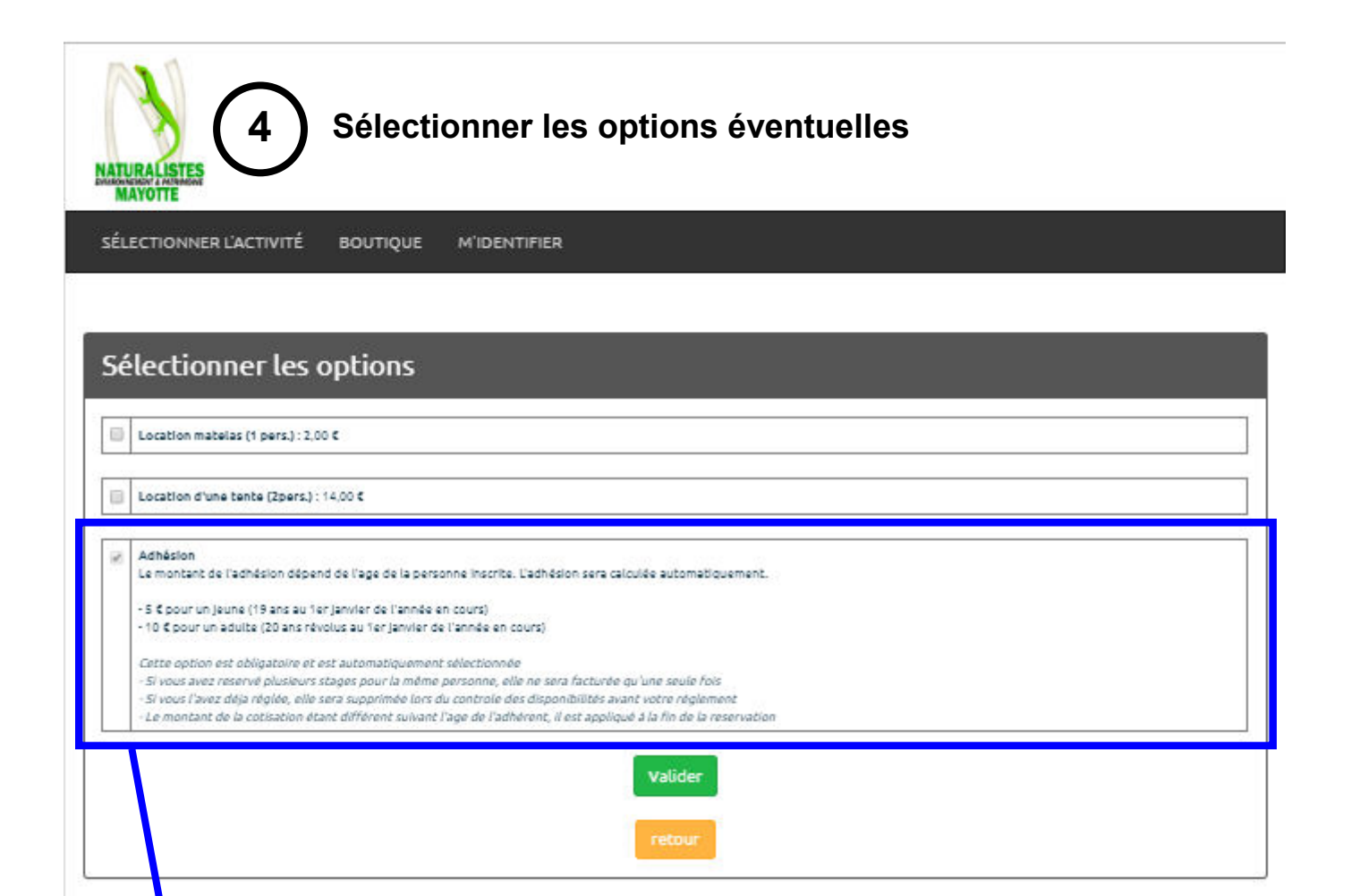

Attention ! Cette option s'insère automatiquement. Si vous n'êtes pas identifié mais à jour de votre cotisation, la souscription de l'adhésion sera dupliquée, vous paierez deux fois l'adhésion. Veillez donc à bien vous identifier avant de continuer. Si vous êtes identifié et à jour de votre adhésion, l'option apparait sélectionnée mais ne sera pas facturé.

| Si vous n'êtes pas identifié                                  | Si vous êtes identifié<br>5 Choisir le destinataire de<br>la commande                                       |
|---------------------------------------------------------------|----------------------------------------------------------------------------------------------------|
| J'ai déjà effectué une inscription en ligne et je m'identifie | Choix de la personne effectuant l'activité                                                                  |
| Annuler                                                       | Confirmer le nom de la personne effectuant l'activité en cliquant sur son nom ou créer un autre utilisateur |
|                                                               |                                                                                                    |
|                                                               |                                                                                                    |
|                                                               | Ajouter une autre personne à mon compte                                                                     |
|                                                               | Ne pas reprendre de coordonnées                                                                             |
|                                                               | Créer un autre utilisateur                                                                                  |
|                                                               | Recour                                                                                                    |
|                                                               |                                                                                                    |
| Pour continuer votre réserva-                                 |                                                                                                    |
| tion en votre nom                                             | Pour inscrire une tierce                                                                                    |
|                                                               |                                                                                                    |
|                                                               | 8 3/                                                                                                    |

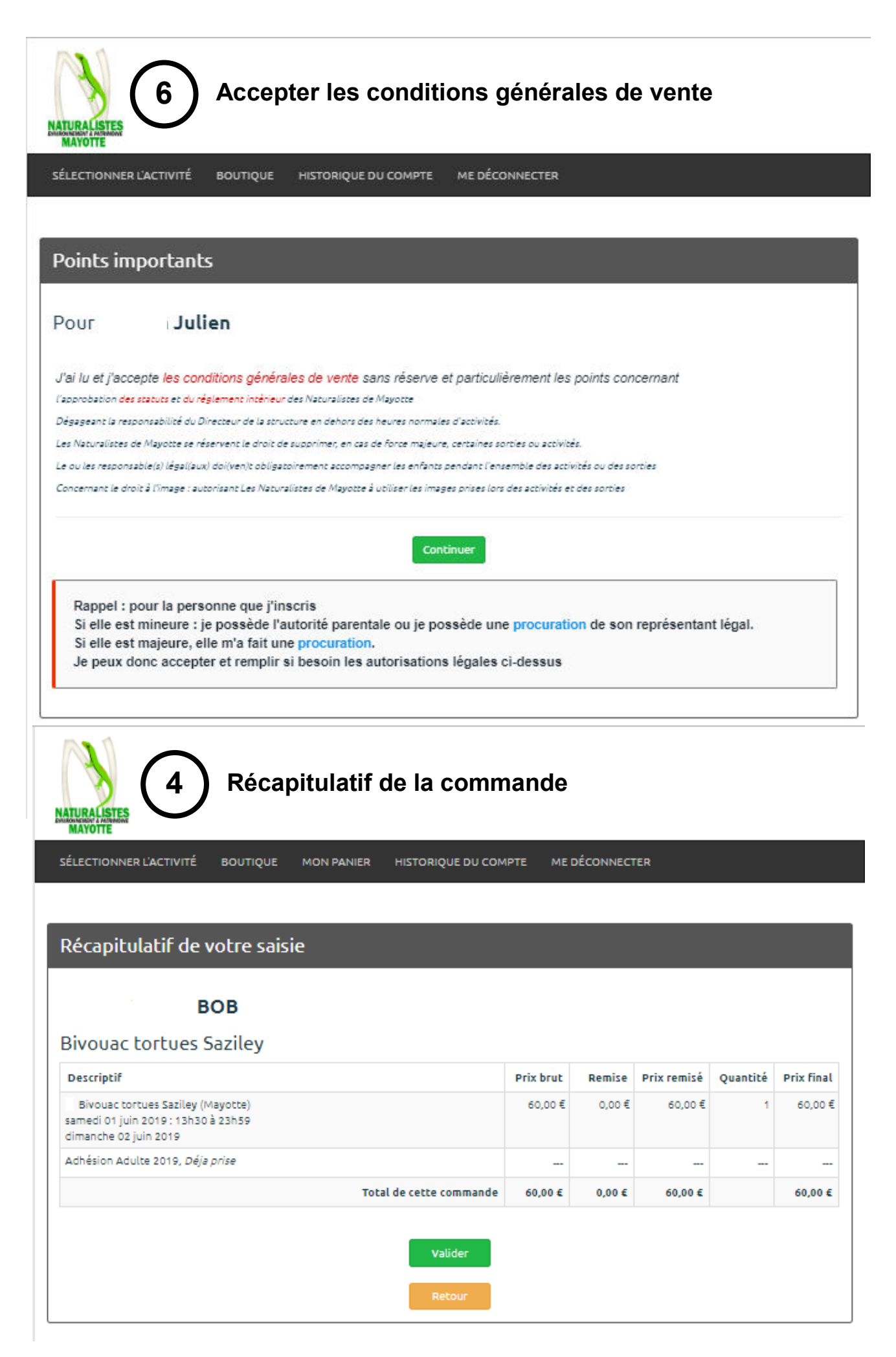

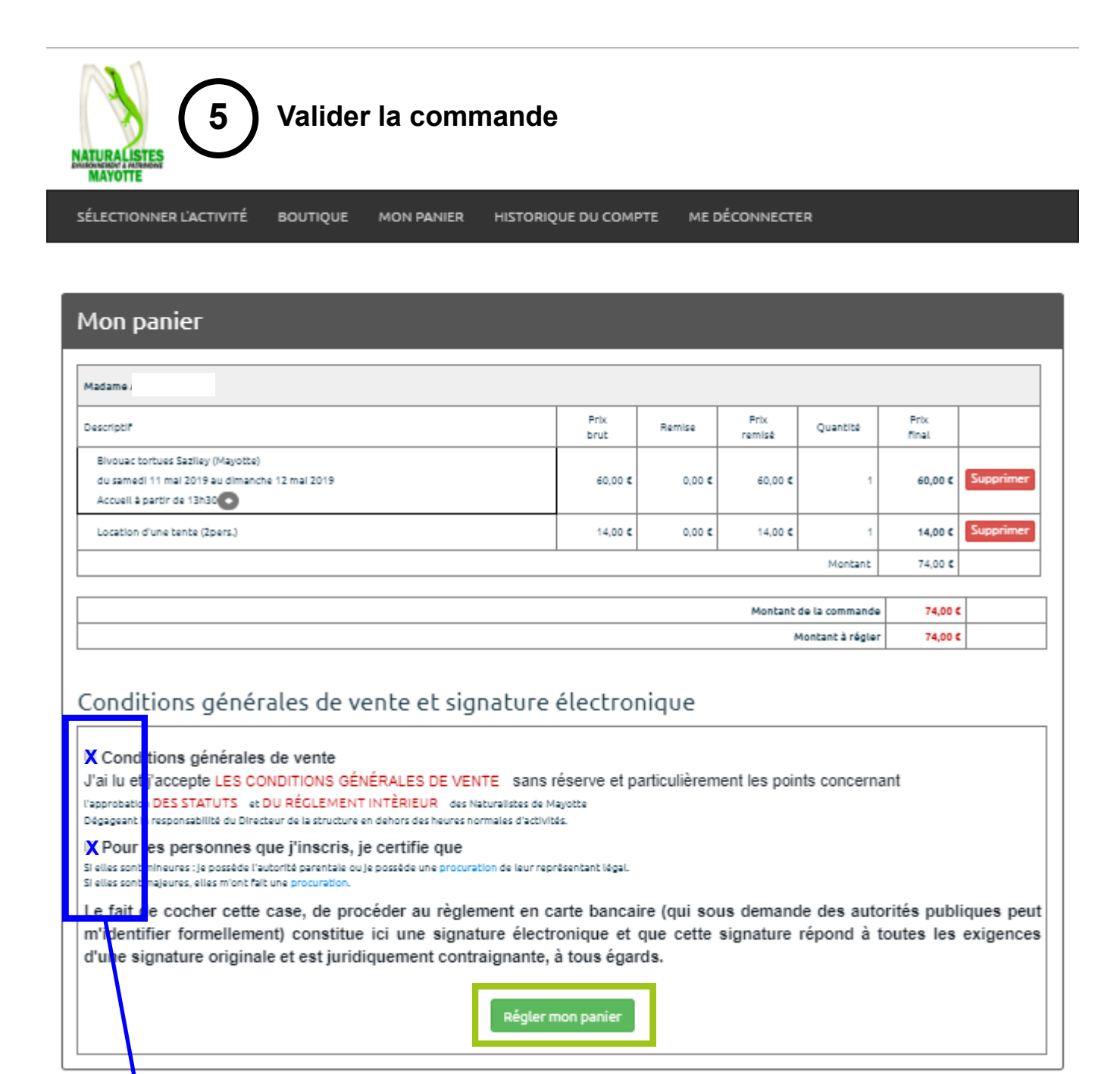

Pensez à valider les conditions générales de vente

| ATURALISTES 6 Paiement (par carte bleue uniquement)                                                                                                    |
|----------------------------------------------------------------------------------------------------|
| SÉLECTIONNER L'ACTIVITÉ BOUTIQUE MON PANIER HISTORIQUE DU COMPTE ME DÉCONNECTER                                                                                                    |
| Règlement                                                                                                    |
| Sélectionner votre moyen de paiement<br>Vous allez être redirigé vers le site Paybox (Vérifone e-Commerce), le site de paiement sécurisé ( 🎒 📼 🖨) de notre banque<br>IVISA Renword Commerce), le site de paiement sécurisé ( 🎒 📼 🖨) de notre banque<br>Annuler |